## Assignment and Department/Payroll Area Changes (Example)

Simplified example of the process and what to do when an individual's assignment and department/area changes. Broader details and information available on QRC CDEM Complete Details.

| PRIOR DEPARTMENT                                                                                                    |                                                                                                    |  |  |  |  |
|----------------------------------------------------------------------------------------------------|----------------------------------------------------------------------------------------------------|--|--|--|--|
| Prior department's<br>responsibilities<br>Note: Once the<br>individual's new<br>assignment begins,<br>the previous<br>department can only<br>change distribution<br>effective periods from<br>ERD to the end date of<br>previous assignment | <ul> <li>CDEM creates a "Future assignment change" alert when the IT0001 (assignment) change is detected</li> <li>Prior department needs to review individual's distribution for reasonableness in relation to the work performed</li> <li>If distribution needs to change, prior department needs to create In-progress plan, make necessary changes and inititate In-progress plan to update IT27. If In-progress plan is not approved before the individual's last day of the assignment, CDEM will delete the In-progress plan.</li> <li>Note: Control Records for retired personnel are delimited 1 to 2 pay periods pass their end date so fringe and taxes can be charged</li> </ul> |  |  |  |  |
| Review Active plan<br>cost distributions to<br>confirm accuracy                                                                                                    | In-progress Active Prior Active Effective Period View Validation Messages AVC Check                                                                                                    |  |  |  |  |
| If corrections are<br>needed, create and<br>initiate In-Progress<br>plan to update IT27s<br>(follow QRC Create,<br>Initiate and Approve<br>In-Progress Plan)                                                                                | Eff. Periods          Click to display<br>cost objects and<br>percentages for<br>effective period       Effective Periods         06-01-2021       06-30-2021         05-01-2021       05-31-2021                                                                                                    |  |  |  |  |
|                                                                                                    | Val         Cost Object         Fund         Statistical Int<br>Order         Cost Object Description         CO Open for<br>Posting         Fund Type         Entered         Prorated         Salary Pror.         Budget From         Budget To         Days Charged /<br>Period                                                                                                    |  |  |  |  |
|                                                                                                    | 1071512000 0071200100 OB IVF 2 Yes INTERN 5.00 5.00 \$868.62 07-01-2011 12-31-9999 30 / 30                                                                                                    |  |  |  |  |
|                                                                                                    | 3200000306 0226000000 OVULATION AND LUTEAL Yes EXTERN 3.54 3.54 \$614.98 07-01-2015 06-30-2021 30 / 30                                                                                                    |  |  |  |  |
|                                                                                                    | 3200000306 0011890200 OVULATION AND LUTEAL Yes CSTSHR 0.21 0.21 \$36.48 07-01-2015 06-30-2021 30 / 30                                                                                                    |  |  |  |  |

| CDEM                                                                                                    |                                                                                                    |  |
|----------------------------------------------------------------------------------------------------|----------------------------------------------------------------------------------------------------|--|
| CDEM's responsibilities                                                                                                    | <ul> <li>CDEM creates a "Future assignment change" alert when the<br/>IT0001 (assignment) change is detected</li> <li>On the first day of new assignment, CDEM delimits the<br/>individual's previous control record effective date to their end<br/>date</li> <li>If there are distribution effective periods that go beyond the<br/>old control record's end date, CDEM creates an In-progress<br/>plan (CDEM will overwrite any existing In-progress plan)</li> <li>CDEM edits In-progress plan to delimit effective periods<br/>beyond the individual's end date</li> <li>CDEM initiates and approves In-progress plan to update IT27</li> </ul> |  |
| NEW DEPARTMENT                                                                                                    |                                                                                                    |  |
| New Department's responsibilities                                                                                                    | <ul> <li>New department enters an assignment change PA40 Request<br/>for Personnel Action</li> <li>New department creates a control record in CDEM if IT27s will<br/>be used for the cost distribution</li> <li>New department adds Commitments for the assignment</li> <li>New department creates In-progress plan to reflect individual's<br/>new cost distribution plan</li> <li>New department initiates In-progress plan to update IT27</li> </ul>                                                                                                    |  |
| Search for faculty                                                                                                    | Cost Distribution Entry Module                                                                                                    |  |
| member                                                                                                    | Control Record Detail                                                                                                    |  |
| member<br>Enter their first or last<br>name, person ID or<br>PERNR                                                                        | Degin     or       Control Record Detail     search here       Search     Q       Control Record Detail     enter first                                                                                                    |  |
| member<br>Enter their first or last<br>name, person ID or<br>PERNR<br>Available results will<br>populate as you type                      | Degin search here     or       Search here     search here       Search     Q       Control Record Detail     enter first name, last name, person ID or pernr                                                                                                    |  |
| member<br>Enter their first or last<br>name, person ID or<br>PERNR<br>Available results will<br>populate as you type<br>Select individual | Degin   search here   search here     search here     enter first   nathe, last   nathe, person   ID or pern     Talbert, Jeffery C   10156174   11002119     Talbert, Jeffery C   10156174   11002119     Talbert, Jeffery C   10156174   11002119  |  |

| Enter last name or                                                 |                                                                                                    |
|--------------------------------------------------------------------|----------------------------------------------------------------------------------------------------|
| person ID and                                                      | Create a Control Record X                                                                                                    |
| Person                                                             |                                                                                                    |
|                                                                    | Last Name<br>enter last name                                                                                                    |
|                                                                    | Enter last name                                                                                                    |
|                                                                    | Person ID enter person ID                                                                                                    |
|                                                                    | Enter person ID                                                                                                    |
|                                                                    | Click to<br>begin search                                                                                                    |
| Click the box to                                                   | Create a Control Record ×                                                                                                    |
| the left of the<br>individual                                      | Select a Possible Match:                                                                                                    |
|                                                                    | individual                                                                                                    |
| Confirm individual's<br>information is                             | Clear Results Create a Control Record X                                                                                                    |
| contect                                                            | Click an assignment's create icon to create a control record.                                                                                                    |
|                                                                    | PEOND Pay Begin End Ora List Ora Ora Nama                                                                                                    |
| Click add icon to                                                  | Area Date Date Orgoniu Orgoniu orgoniu                                                                                                    |
| create new<br>control record                                       |                                                                                                    |
|                                                                    | Click to Create Control                                                                                                    |
| Note: Duplicate                                                    | reCord for individual Return to Search List Clear Results                                                                                                    |
| control record<br>produces an error<br>message                     | Individual's 1018 cost object will be added to the Commitments and an In-<br>progress plan will be created for revisions, review and submission                                                            |
|                                                                    |                                                                                                    |
| Click Control Record to<br>view change in Record                   | Control Record: Talbert, Jeffery C   1015617                                                                                                    |
| Click Control Record to<br>view change in Record<br>Effective date | Control Record: Talbert, Jeffery C   1015617 Person ID: 10156174                                                                                                    |
| Click Control Record to<br>view change in Record<br>Effective date | Control Record: Talbert, Jeffery C   1015617 Person ID: 10156174 Pernr: 11002119 Payroll Area: M1                                                                                                    |
| Click Control Record to<br>view change in Record<br>Effective date | Control Record: Talbert, Jeffery C   1015617<br>Person ID: 10156174<br>Pernr: 11002119<br>Payroll Area: M1<br>Org Unit: 31004107   7H373                                                                   |
| Click Control Record to<br>view change in Record<br>Effective date | Control Record: Talbert, Jeffery C   1015617<br>Person ID: 10156174<br>Pernr: 11002119<br>Payroll Area: M1<br>Org Unit: 31004107   7H373<br>Record Effective: 07-01-2020 to 12-31-9999                     |
| Click Control Record to<br>view change in Record<br>Effective date | Control Record: Talbert, Jeffery C   1015617<br>Person ID: 10156174<br>Pernr: 11002119<br>Payroll Area: M1<br>Org Unit: 31004107   7H373<br>Record Effective: 07-01-2020 to 12-31-9999<br>Is Main Pernr: X |

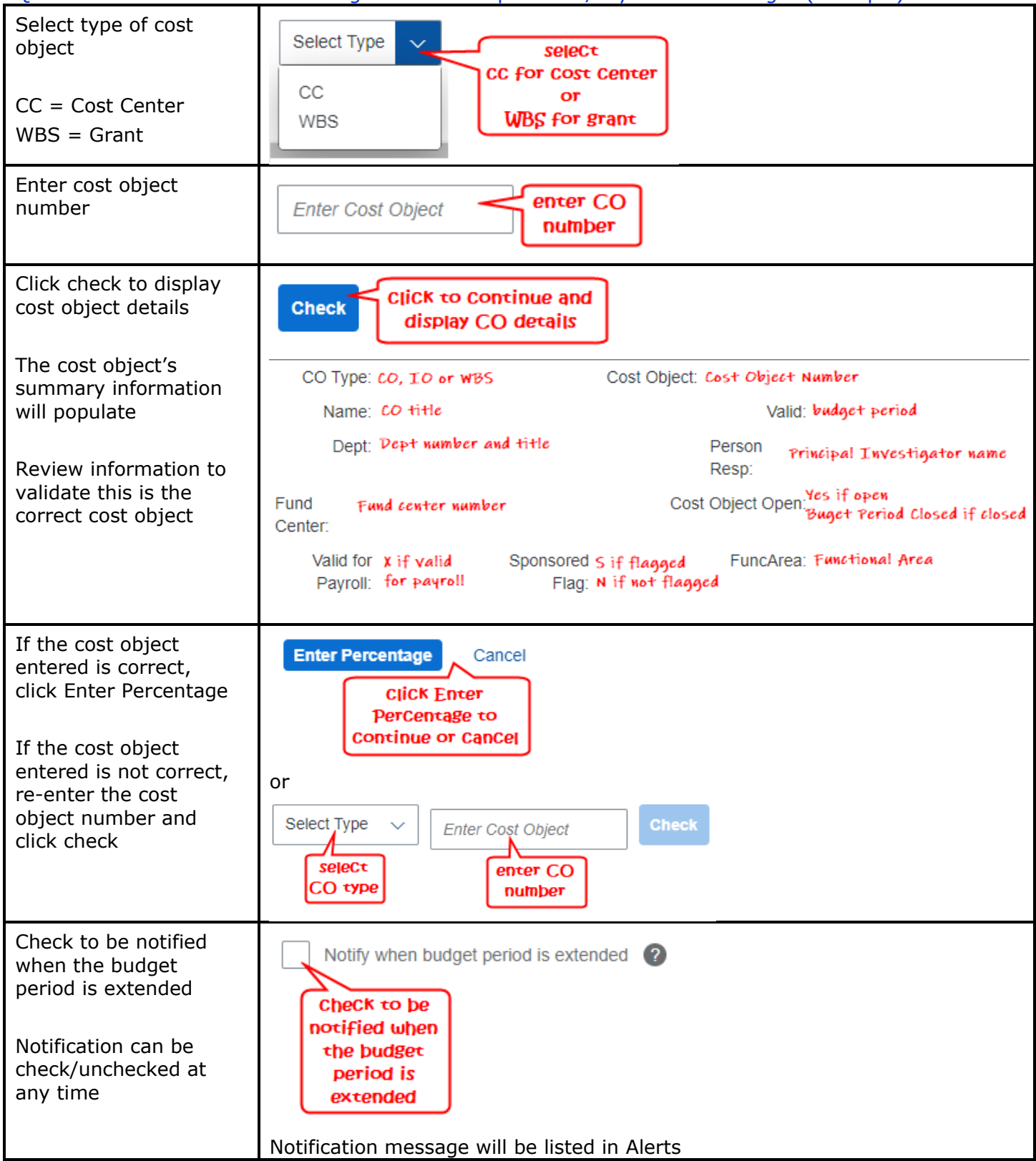

| CDEM populates the<br>funds associated with<br>the cost object<br>For WBS elements, all<br>funds will be present,<br>even if the percentage<br>is 0% | Fund Fund Type<br>funds<br>associated with<br>the Cost object<br>are populated   |
|----------------------------------------------------------------------------------------------------|----------------------------------------------------------------------------------|
| Enter the general<br>percentage of time<br>committed to working<br>on a project over the<br>effective period                                         | Percentage<br>enter<br>perCentage of<br>time Committed<br>to the Cost<br>object  |
| salary percentage                                                                                                    |                                                                                  |
| Enter a note (optional)<br>in the text field to add<br>descriptive and helpful<br>information in<br>reference to the entry                           | Notes<br>(optional)<br>enter a note<br>Enter notes (optional)                    |
| Click Save to<br>continue. The<br>commitment list will<br>refresh with the<br>change                                                                 | Back Save Cancel<br>Click save<br>to Continue                                    |
| Create and initiate In-<br>Progress plan                                                                                                    | Follow QRC Create, Initiate and Approve In-Progress Plan in CDEM to update IT27s |